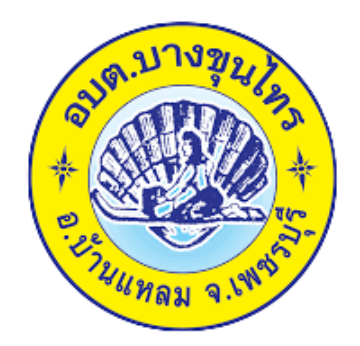

## วีธีการใช้งาน

# ระบบการให้บริการผ่านช่องทางออนไลน์

### E – Service

## สำนักปลัด

องค์การบริหารส่วนตำบลบางขุนไทร อำเภอบ้านแหลม จังหวัดเพชรบุรี

#### วีธีการใช้งานระบบ E – Service

### ขั้นตอนการเข้าระบบ

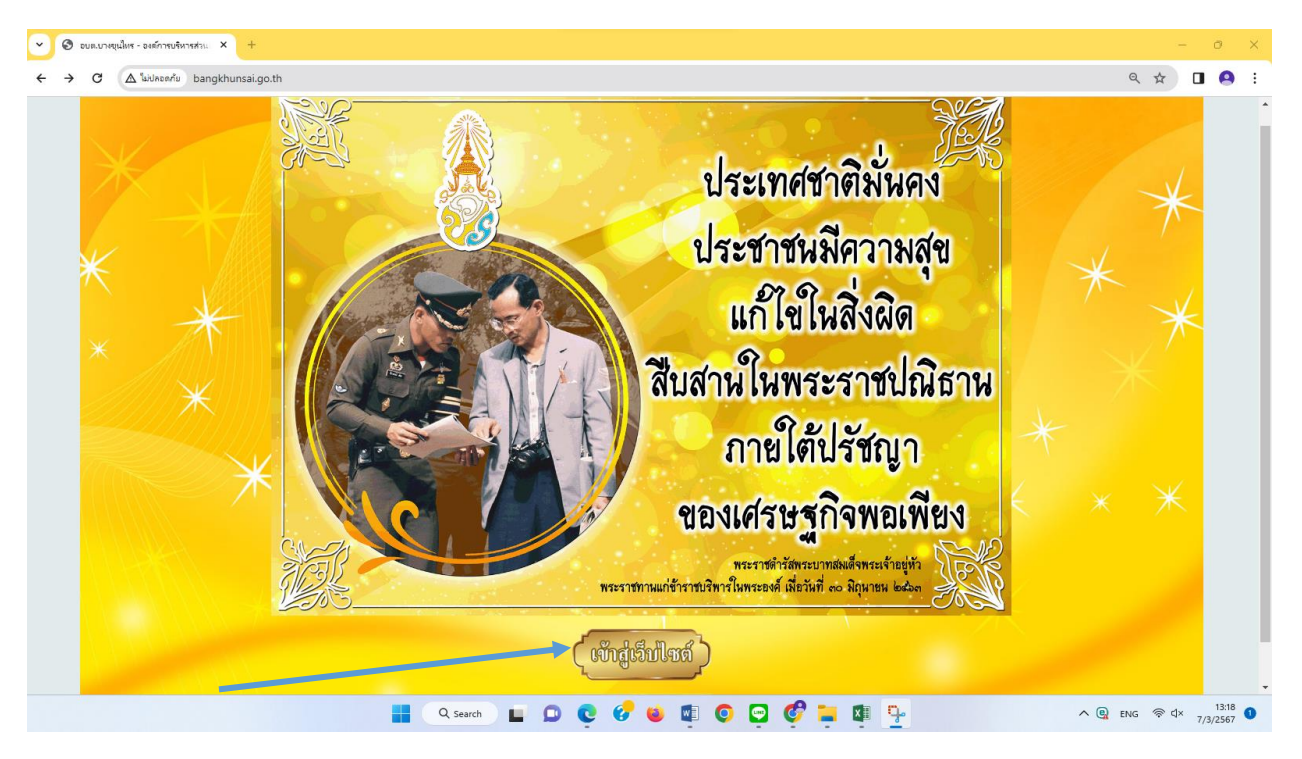

๑. เข้าสู่เว็บไซต์องค์การบริหารส่วนตำบลบางขุนไทรwww.bangkhunsai.go.th

#### ๒. เข้าสู่คอลัมน์ซ้ายมือ "บริการประชาชน"

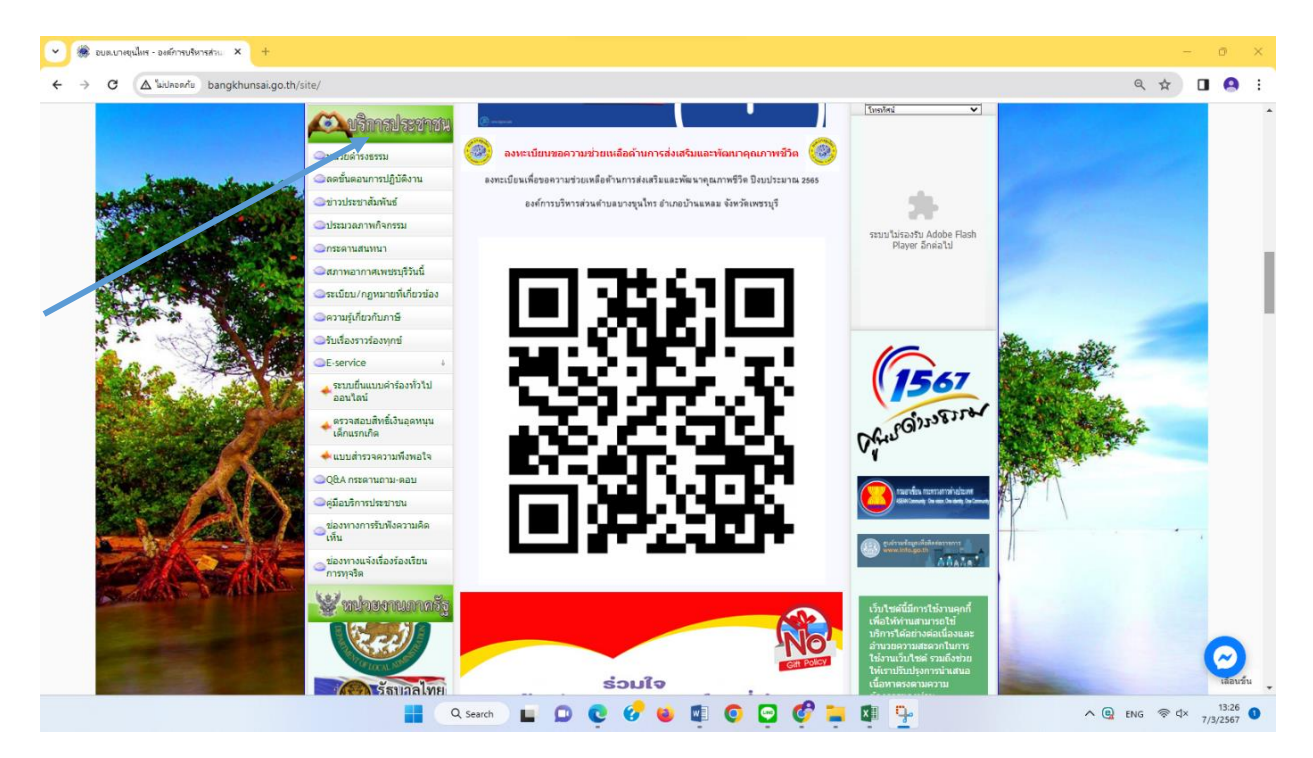

#### ๓. คลิกที่เมนู "E- Service"

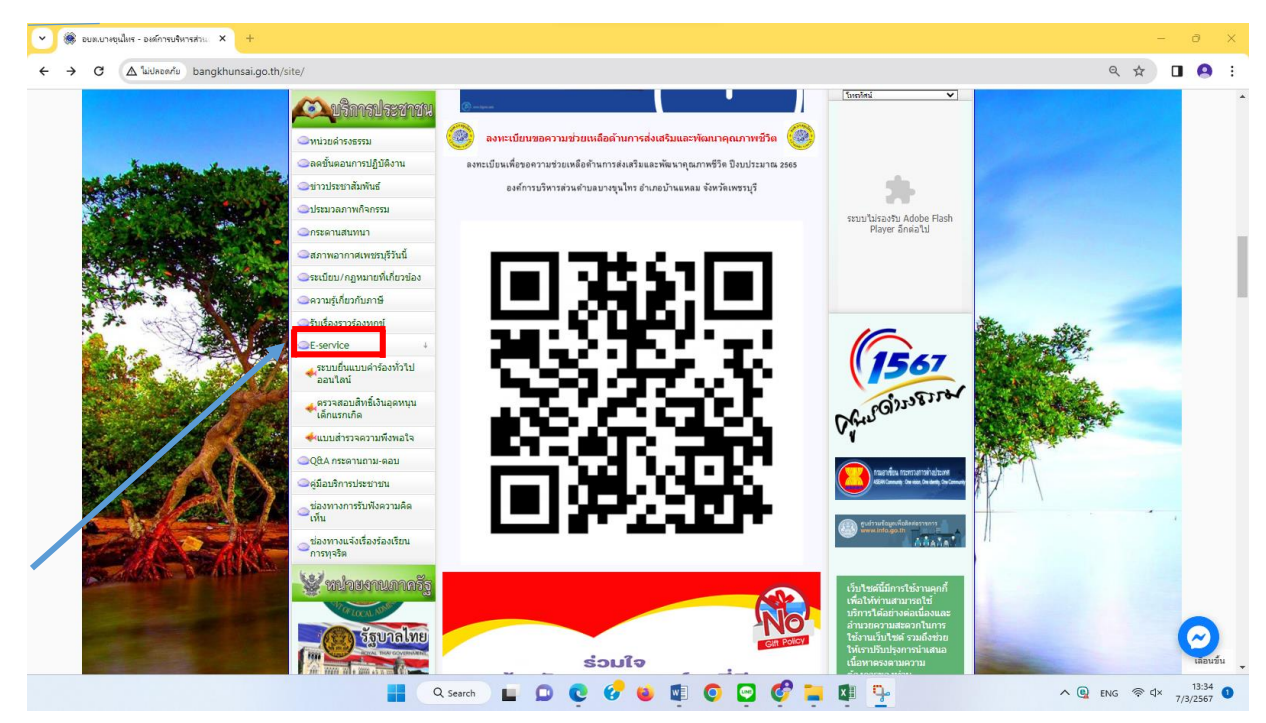

 ๔. เข้าสู่ระบบขอรับบริการออนไลน์ โดยกรอกวันที่ ชื่อ – นามสกุล อีเมลล์ ที่อยู่ หมายเลขโทรศัพท์

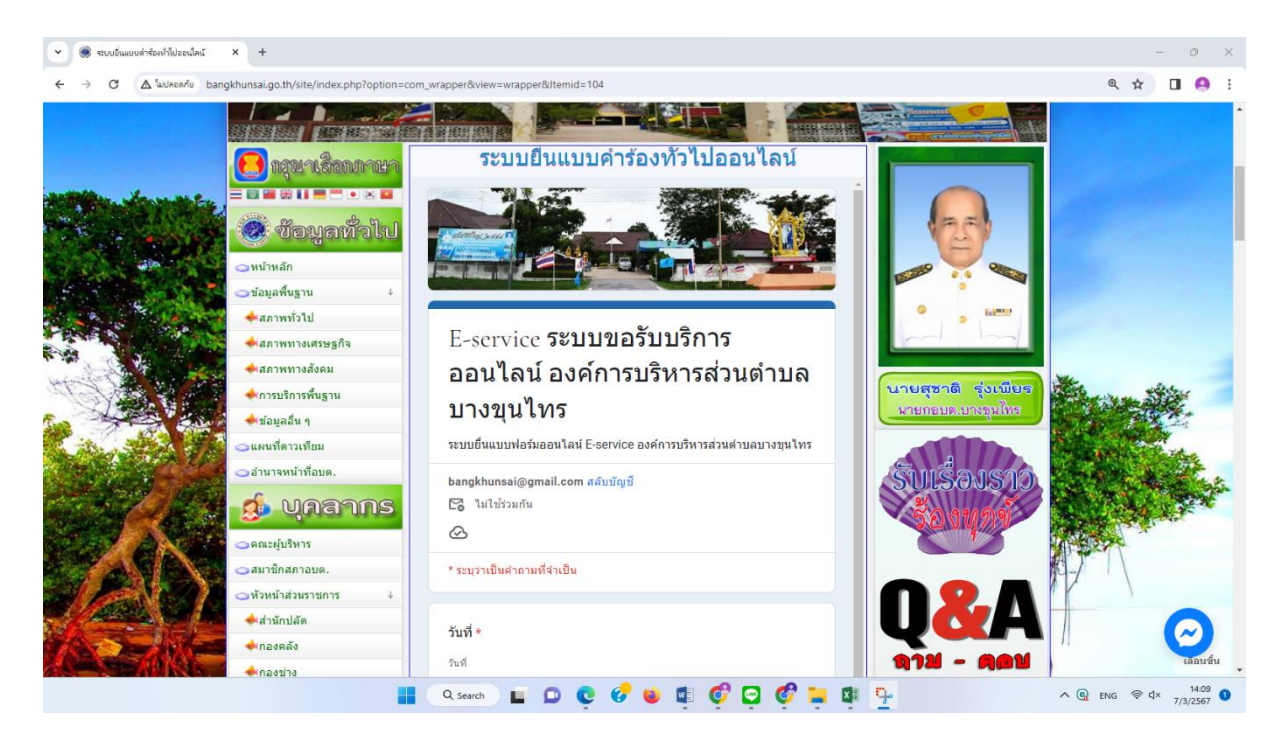

| C A laidaeanía bangkhur | sai.go.th/site/index.php?option=com_wra | apper&view=wrapper&Itemid=104                        |                                           | ☆ 🔲 (                     |
|-------------------------|-----------------------------------------|------------------------------------------------------|-------------------------------------------|---------------------------|
|                         | กองข่าง                                 |                                                      |                                           |                           |
|                         | 📣 กองสวัสดิการสังคม                     | 4.1.1.1                                              | แผนที่ท่องเที่ยวไทย                       |                           |
|                         | (๑) โครงสร้างหน่วยงาน                   | วยอ-สกุล ^                                           | <u> </u>                                  |                           |
| -                       | 🧋 🥡 ร้อมูลการสำเนินงาน                  | ศำตอบของคุณ                                          |                                           |                           |
| 10 m m                  | แผนพัฒนาท้องถิ่น                        |                                                      |                                           | C. Alteria                |
| VILLE MARY              | อยุทธศาสตร์การพัฒนา                     | อีเพล                                                |                                           |                           |
|                         | 🖉 🤤แผนอัตรากำลัง                        |                                                      |                                           |                           |
| and a start             | 🖌 🔿 ນ້ວນັ້ญญັ່ທີ່ວນຕ.                   | ศำตอบของคุณ                                          | TNO D                                     |                           |
| Par A Contraction       | 🔿 ข้อบัญญัติงบประมาณ                    |                                                      | เก็บใหล่ที่ปาสบใจ                         |                           |
|                         | 🗢 แผนดำเนินงานประจำปี                   |                                                      | รังหวัด ทั่วประเทศ 🗸 🗸                    |                           |
|                         | ผลการตำเนินงานที่ผ่านมา                 | ที่อยู่ *                                            | หน่วยงานภาครัฐ 👻<br>กระพรวง และกรมต่างๆ 💙 | Server State              |
|                         | 🔿 รายงานการประชุมสภา                    |                                                      | อบจ. ทั่วประเทศ 🗸<br>มหาวิทธาลัยราชภัฏา 🗸 | State State               |
|                         | จรายงานฐานะทางการเงิน                   | ศาตอบของคุณ                                          | มณาวิทยาที่สองจาก<br>หนึ่งสือที่มากำ      | Contraction of the second |
|                         | 🔿 งานจัดเก็บรายได้                      |                                                      |                                           | the second                |
|                         | 🖕 😋 ระบบจัดซื้อจัดจ้าง 🗼                | หมายเลขโทรศัพท์ *<br>ศำตอบของคุณ                     |                                           |                           |
|                         | 🚸 ประกาศจัดซื้อจัดจ้าง                  |                                                      |                                           | and the second            |
|                         | 📣สรุปผลจัดซื้อจัดจ้าง                   |                                                      |                                           | ALL STORE                 |
|                         | การจัดการองค์ความรู้KM                  |                                                      | 1 <b>3</b> -                              | 14                        |
| 110 March               | 🔿 นโยบายผู้บริหาร                       |                                                      | ระบบใม่รองรับ Adobe Flash                 |                           |
| A Service               | การประเม็นคุณธรรมและ ความโปร่งใส (ITA)  | ขอยื่นค่าร้องต่อองค์การบริหารส่วนต่าบล ดังต่อไปนี้ * | Player อีกต่อไป                           | Л                         |
| AND DE MUSE             | 🕰 บริการประชาชน                         | เลือก 🗸                                              |                                           | 6                         |
|                         | ⇒หน่วยศารงธรรม                          |                                                      |                                           |                           |

แล้อกหัวข้อ "ขอยื่นคำร้องต่อองค์การบริหารส่วนตำบลบางขุนไทร"

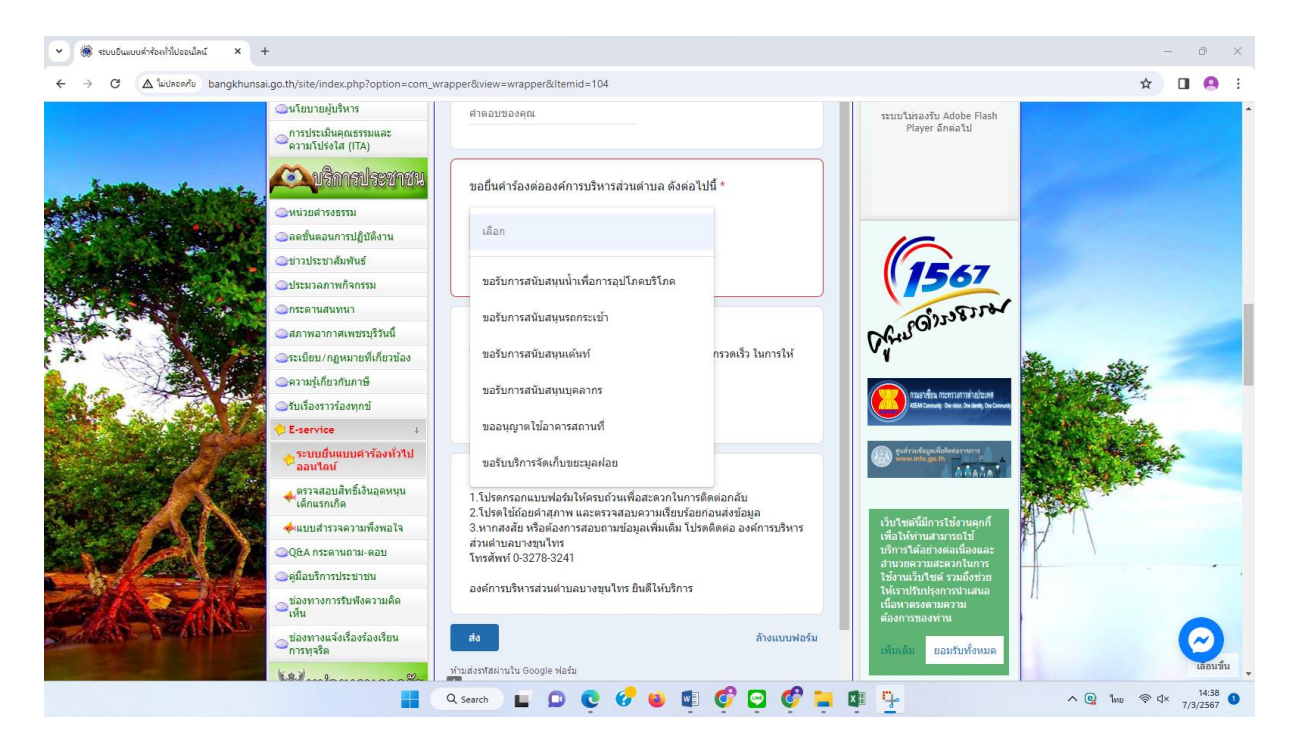

-ണ-

๖. ยกตัวอย่างยื่นเรื่อง ขอรับการสนับสนุนเพื่อการอุปโภค โดยคลิกที่ "ขอรับการสนับสนุนน้ำเพื่อ การอุปโภค" กรอกสถานที่ที่ต้องการขอรับบริการ คลิกที่ "ส่ง"

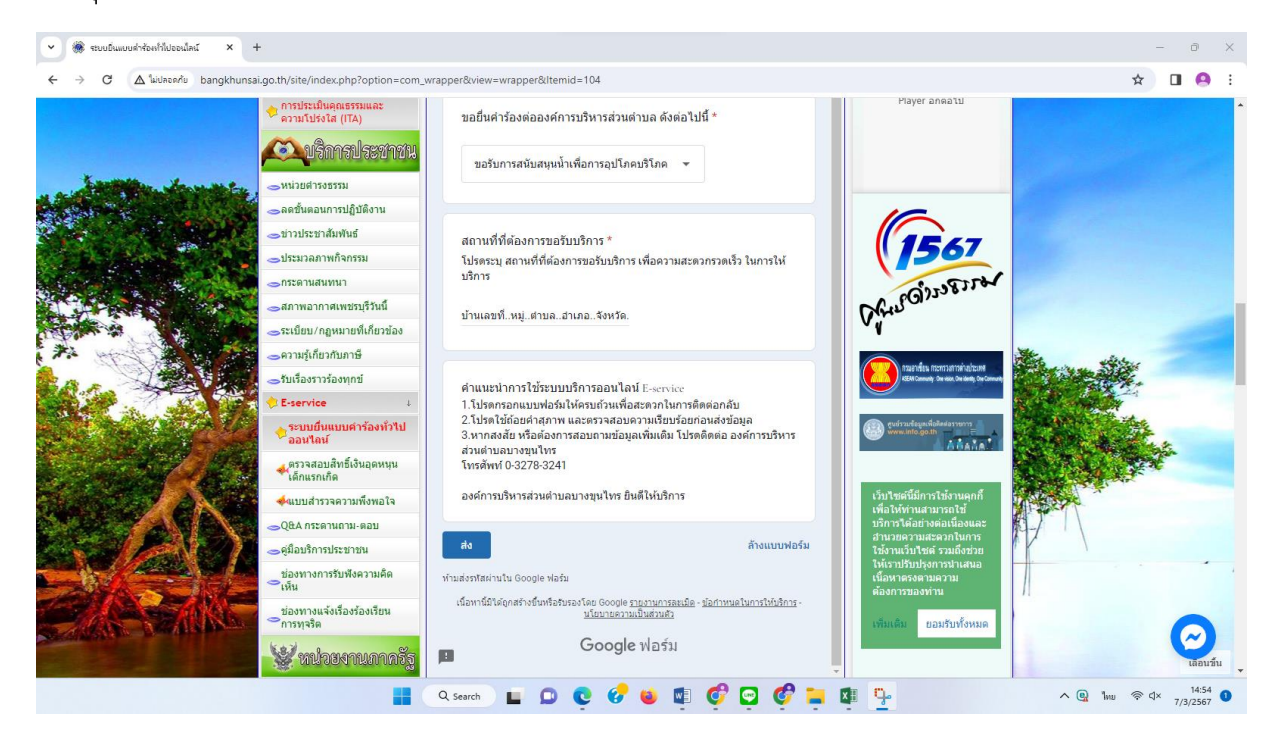

 ๗. ยกตัวอย่างยื่นเรื่อง ขอรับบริการจัดเก็บขยะมูลฝอย โดยคลิกที่ "ขอรับบริการจัดเก็บ ขยะมูลฝอย" กรอกสถานที่ที่ต้องการรับบริการ คลิกที่ "ส่ง"

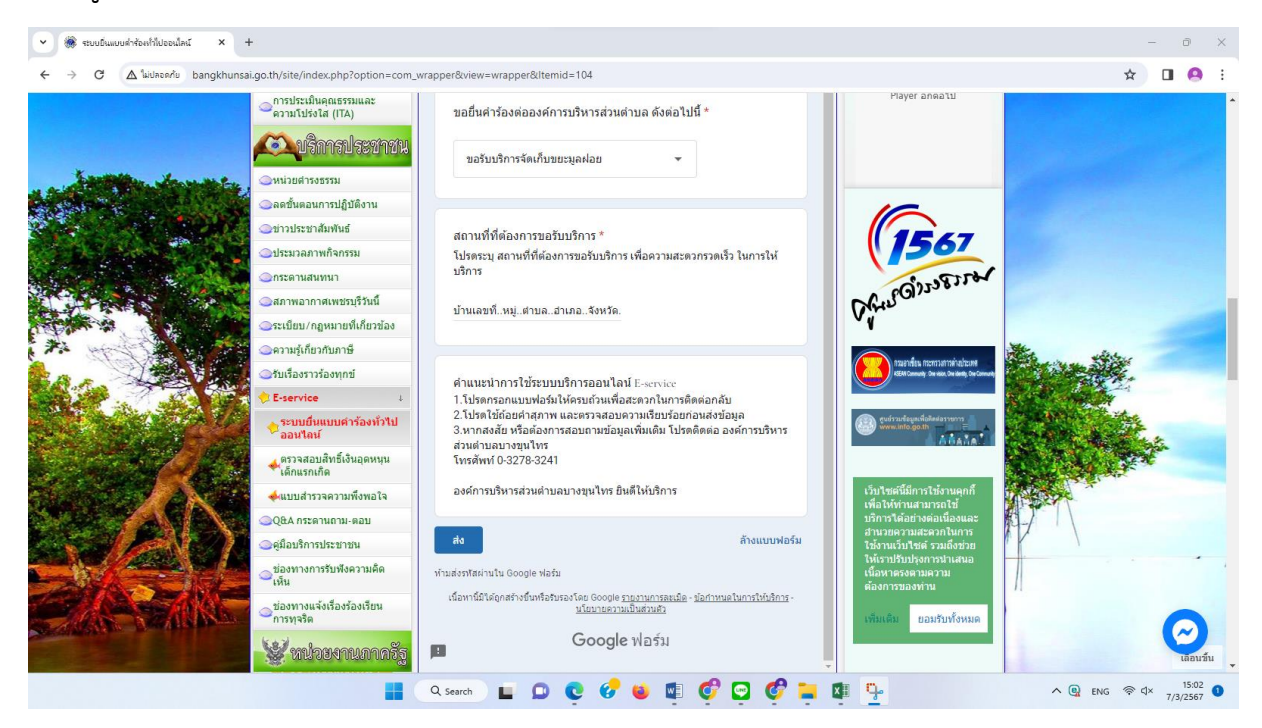